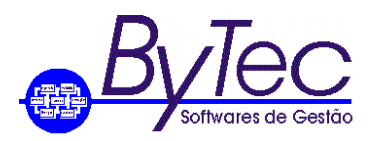

Rio de Janeiro, 14 de outubro de 2019.

# Procedimentos a serem adotados para Execução de Scripts.

## 1. Os passos aqui demonstrados aqui são para o Banco de Dados Sybase Anywhere 12.

### 1.1 Primeiros Passos.

- 1.1.1 A primeira coisa a ser feita é informar aos usuários que o(s) aplicativo(s) será atualizado e que por este motivo nenhum usuário pode utilizar o(s) aplicativo(s) enquanto durar o procedimento de atualização.
- 1.1.2 O responsável pela atualização deve fazer o backup do Banco de Dados. Este procedimento é mais detalhado no documento como fazer backup do Banco de Dados Sybase Anywhere 12.

### Observações:

 Este procedimento é valido para atualização de todos os aplicativos instalados na empresa, mas caso exista várias empresas utilizando o aplicativo ErpB a documentação é diferente, pois uma mesma tabela pode existir em várias empresas.

- Na atualização do aplicativo ErpV, deve se observar o conteúdo da tabela(antiga) a ser migrada, pois as alterações feitas não serão migradas na atualização desta.

Av. Nelson Cardoso, 1149 16<sup>0</sup> andar Jacarepaguá - Rio de Janeiro - RJ - 22730-001 TEL./FAX. (021) 2423-3030 / 2435-2630 Email: <u>suporte@bytec.srv.br</u>

A Marca Sybase é pertencente a empresa SAP.

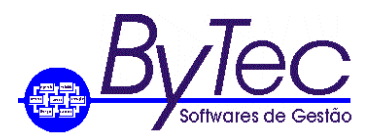

## 1.2 Iniciando o programa ISQL (Executor de Scripts do Sybase Anywhere 12).

- 1.2.1 Para executar o programa o usuário deve ir em C:\Program Files\SQL Anywhere 12\Bin32 e executar o arquivo dbisql.exe
- 1.2.2 Ao executar o programa será solicitado: Usuário e Senha, que são BYTEC e BYTEC respectivamente. Está matricula estabelece uma conexão entre o programa ISQL e o Banco de Dados, permitindo assim ao usuário executar scripts. Figura abaixo.

| 🎸 Connect                             |                                                       |
|---------------------------------------|-------------------------------------------------------|
| Connect to Change databa              | o a SQL Anywhere Database<br>ase type                 |
| Authentication                        | : Database                                            |
| <u>U</u> ser ID:<br><u>P</u> assword: |                                                       |
| Action:                               | Connect with an ODBC Data Source                      |
|                                       | MPRESA                                                |
| ODBC Data                             | Source tie                                            |
|                                       |                                                       |
|                                       |                                                       |
|                                       |                                                       |
|                                       | Advanced >>     Iools     Connect     Cancel     Help |

Onde:

USER ID: BYTEC PASSWORD: BYTEC Action: Selecionar a opção como mostrado na figura. ODBC: Digitar o nome da empresa ou selecionar o botão (para visualizar a conexão ODBC) ao lado do botão BROWSE. Clicar em Connect.

Av. Nelson Cardoso, 1149 16<sup>0</sup> andar Jacarepaguá - Rio de Janeiro - RJ - 22730-001 TEL./FAX. (021) 2423-3030 / 2435-2630 Email: <u>suporte@bytec.srv.br</u>

A Marca Sybase é pertencente a empresa SAP.

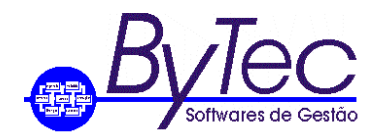

#### 1.3 Executando os scripts.

1.3.1 Após a conexão será aberta a tela abaixo.

| 🥳 BYTEC                                                                 | ADM12 (B       | YTEC) on B         | TECADM12 - Interactive SQL | 0 |
|-------------------------------------------------------------------------|----------------|--------------------|----------------------------|---|
| <u>File</u> Edit                                                        | <u>SQL</u> Dat | F <u>a</u> vorites | <u>Iools Window Help</u>   |   |
| 🗢 ն                                                                     | ⇒   →          |                    |                            |   |
| SQL Stat                                                                | ements         |                    |                            |   |
| 1<br>2<br>3<br>4<br>5<br>6<br>7<br>8<br>9<br>10<br>11<br>12<br>13<br>14 |                |                    |                            | ^ |
| 15                                                                      |                |                    |                            | + |
| Results                                                                 |                |                    |                            |   |
|                                                                         |                |                    |                            |   |
| Message                                                                 | es             |                    |                            |   |
| Line 1                                                                  | Column 1       | J                  |                            |   |

1.3.2 Para executar o script usuário deve copiar o script a ser executado e cola-lo em Sql Statements, conforme figura abaixo.

| <b>65 BYTECADM12 (BYTEC)</b>                                                                                                    | on BYTECADM12 - Interactiv              | e SQL                    |                          |                  | _ D _X |
|----------------------------------------------------------------------------------------------------|-----------------------------------------|--------------------------|--------------------------|------------------|--------|
| Eile Edit SQL Data Fav                                                                                                    | orites Iools Window Help                |                          |                          |                  |        |
|                                                                                                    |                                         |                          |                          |                  |        |
| - W - I - =                                                                                                    |                                         |                          |                          |                  |        |
| SQL Statements                                                                                                    |                                         |                          |                          |                  |        |
| 1 select * FROM<br>2 OPDER BY 1<br>3<br>4<br>5<br>6<br>7<br>8<br>9<br>10<br>11<br>12<br>13<br>14<br>15<br>4<br>5<br>6<br>7<br>8<br>9<br>10<br>10<br>10<br>10<br>10<br>10<br>10<br>10<br>10<br>10 | GRLATABS                                |                          |                          |                  |        |
| Results                                                                                                    |                                         |                          |                          |                  |        |
| ATABS_TABELA                                                                                                    | ATABS_CODIGO_ALFA                       | ATABS_DESCRICAO          | ATABS_DESC_ABREV         | ATABS_CHAVE      |        |
| 1 AACC                                                                                                    | 00000000001989                          |                          |                          | AACC00000000000  | ^      |
| 2 AACC                                                                                                    | 00000000001995                          |                          |                          | AACC00000000000  | =      |
| 3 AACC                                                                                                    | 00000000001996                          |                          |                          | AACC00000000000  |        |
| 4 AACC                                                                                                    | 000000000001997                         |                          |                          | AACC00000000000  |        |
| 5 AACC                                                                                                    | 00000000001998                          |                          |                          | AACC00000000000  | -      |
| 6 AACC                                                                                                    | 00000000001999                          |                          |                          | AACC00000000000  | -      |
| 7 AACC                                                                                                    | 000000000000000000000000000000000000000 |                          | 0000000                  | AACC000000000000 |        |
| 8 AGEN                                                                                                    | 0000000                                 | TECTE                    | 0000000                  | AGEN0000000      |        |
| 9 AGEN                                                                                                    | 0102                                    | IESTE AFRONONTO          | IESTE<br>AFRODORTO       | AGEN0001         | -      |
| 10 AGEN                                                                                                    | 0103                                    | TAQUARA                  | AEROPORTO                | AGEN0103         | -      |
| 11 AGEN                                                                                                    | 0401                                    | TAQUARA<br>CANTOS DUMONT | TAQUAKA<br>CANTOS DUMONT | AGEN0401         | -      |
| 12 AGEN                                                                                                    | 0409                                    | SANTOS DUMONT            | SANTOS DUMUNT            | AGEN0409         | -      |
| 13 AREA                                                                                                    | 002                                     | DIRETORIA                | CPD                      | AREAUUI          | -      |
|                                                                                                    | 002                                     |                          | CUDORTE                  | AREA002          | -      |
| 16 APEA                                                                                                    | 003                                     |                          | SUPUK IE                 | AREADOA          | -      |
| 17 APEA                                                                                                    | 005                                     | VENDAS                   | VENDAS                   | APEA005          |        |
| Results Messages                                                                                                    |                                         |                          |                          |                  |        |
| Line 1 Column 23                                                                                                    | 🗔 First 110                             | '0W5                     |                          |                  |        |

Para executar o script informado o usuário deve apertar a teclar em F5 ou clicar em SQL e 1.3.3 depois em Execute, conforme figura abaixo.

Av. Nelson Cardoso, 1149 16<sup>0</sup> andar Jacarepaguá - Rio de Janeiro - RJ - 22730-001 TEL./FAX. (021) 2423-3030 / 2435-2630 Email: <u>suporte@bytec.srv.br</u> A Marca Sybase é pertencente a empresa SAP.

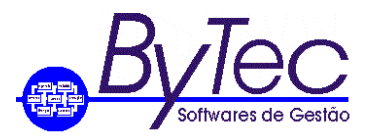

| Execute                                                                                                    | F5                                              |                                                                                                    |                                                                                                    |
|----------------------------------------------------------------------------------------------------|-------------------------------------------------|----------------------------------------------------------------------------------------------------|----------------------------------------------------------------------------------------------------|
| Execute S                                                                                                    | election F9                                     |                                                                                                    |                                                                                                    |
| te Single Ste                                                                                                    | n Shift+E0                                      |                                                                                                    |                                                                                                    |
| se Single S <u>t</u> e                                                                                                   | Ctrle Brook                                     |                                                                                                    |                                                                                                    |
| 0P mm 200p                                                                                                    | Curroreak                                       |                                                                                                    |                                                                                                    |
| Co <u>m</u> mit                                                                                                    | Ctrl+Shift+C                                    |                                                                                                    |                                                                                                    |
| <u>R</u> ollback                                                                                                    | Ctrl+Shift+R                                    |                                                                                                    |                                                                                                    |
| Previous :                                                                                                    | QL Alt+Left                                     |                                                                                                    |                                                                                                    |
| Next SOL                                                                                                    | Alt+Right                                       |                                                                                                    |                                                                                                    |
| History                                                                                                    | Ctrl+H                                          |                                                                                                    |                                                                                                    |
| - <u> </u>                                                                                                    |                                                 |                                                                                                    |                                                                                                    |
| Start Log                                                                                                    | jing                                            |                                                                                                    |                                                                                                    |
| Stop Logo                                                                                                    | ing                                             |                                                                                                    |                                                                                                    |
| Connect                                                                                                    | F11                                             |                                                                                                    |                                                                                                    |
| <      Discourse                                                                                                    |                                                 |                                                                                                    |                                                                                                    |
| <u>g</u> <u>Disconne</u>                                                                                                 |                                                 |                                                                                                    |                                                                                                    |
|                                                                                                    |                                                 |                                                                                                    |                                                                                                    |
| TABS_TABELA                                                                                                    | ATABS_CODIGO_ALFA                               | ATABS_DESCRICAO ATABS_DESC_ABREV                                                                                                    | ATABS_CHAVE                                                                                                    |
| ACC                                                                                                    | 00000000001989                                  |                                                                                                    | AACC00000000000                                                                                                    |
| ACC                                                                                                    | 00000000001995                                  |                                                                                                    | AACC00000000000                                                                                                    |
| ACC .                                                                                                    | 00000000001996                                  |                                                                                                    | AACC000000000000                                                                                                    |
| 00                                                                                                    | 00000000001997                                  |                                                                                                    | AACC00000000000                                                                                                    |
| ACC                                                                                                    | 000000000000000000000000000000000000000         |                                                                                                    | ******                                                                                                    |
|                                                                                                    | 00000000001998                                  |                                                                                                    | AACC00000000000                                                                                                    |
|                                                                                                    | 000000000001998                                 |                                                                                                    | AACC00000000000<br>AACC00000000000                                                                                                    |
| ACC<br>ACC<br>ACC<br>ACC                                                                                                 | 00000000001998<br>000000000001999<br>0000000000 |                                                                                                    | AACC00000000000<br>AACC00000000000<br>AACC0000000000                                                                                                    |
|                                                                                                    | 00000000001998<br>00000000001999<br>0000000000  | 00000000                                                                                                    | AACC00000000000<br>AACC00000000000<br>AACC0000000000                                                                                                    |
| ACC<br>ACC<br>ACC<br>ACC<br>SEN<br>SEN                                                                                   | 00000000001998<br>00000000001999<br>0000000000  | 1557E 1557E | AACC00000000000<br>AACC00000000000<br>AACC0000000000                                                                                                    |
|                                                                                                    | 00000000001998<br>00000000001999<br>0000000000  | 00000000<br>TESTE TESTE<br>ARROPORTO ARROPORTO<br>TAONIDA TAONDA                                                                                                    | AACC00000000000<br>AACC0000000000<br>AACC0000000000                                                                                                    |
| ACC ACC ACC ACC ACC ACC ACC ACC ACC ACC                                                                                  | 00000000001998<br>00000000001999<br>0000000000  | 00000000           TESTE           AEROPORTO           TAQUARA           TAQUARA <t< td=""><td>AACC0000000000<br/>AACC0000000000<br/>AACC0000000000</td></t<>                                                                                                    | AACC0000000000<br>AACC0000000000<br>AACC0000000000                                                                                                    |
| KCC KCC KCC KCC KCC KCC KCC KCC KCC KCC                                                                                  | 00000000001998<br>000000000001999<br>0000000000 |                                                                                                    | AACC0000000000<br>AACC0000000000<br>AGEN00000000000<br>AGEN00100<br>AGEN0010<br>AGEN0469<br>AGEN0469<br>AGEN0469                                                                         |
| ICC                                                                                                    | 00000000001998<br>00000000001999<br>0000000000  | TESTE 00000000<br>TESTE TESTE<br>AEROPORTO AEROPORTO<br>TAQUARA TAQUARA<br>SANTOS DUMONT SANTOS DUMONT<br>CENTRAL DE PROCESSAMENTO DE DADOS OPD<br>DIRETORIA DIRETORIA                                                                                                    | AACC0000000000<br>AACC0000000000<br>AGEN000000000<br>AGEN0000000<br>AGEN0010<br>AGEN0103<br>AGEN0401<br>AGEN0469<br>AREA001<br>AGEN07                                                    |
| ACC                                                                                                    | 0000000001998<br>0000000001999<br>000000000000  | 00000000           TESTE         00000000           AEROPORTO         AEROPORTO           TAQUARA         TAQUARA           SANTOS DUMONT         SANTOS DUMONT           CENTRAL DE PROCESSAMENTO DE DADOS         CPD           DIBETORIA         DIBETORIA           DIRETORIA         DIBETORIA                                                                                                    | AACC0000000000<br>AACC0000000000<br>AGEN0000000000<br>AGEN00010<br>AGEN0010<br>AGEN0401<br>AGEN0401<br>AGEN0409<br>AREA001<br>AREA002<br>ABEA002                                         |
| ACC                                                                                                    | 000000000001998<br>00000000001999<br>0000000000 | 00000000           TESTE         00000000           TESTE         TESTE           ARROPORTO         ARROPORTO           TAQUARA         TAQUARA           SANTOS DUMONT         SANTOS DUMONT           CENTRAL DE PROCESSAMENTO DE DADOS         OPD           DIRETORIA         DIRETORIA           SUPORTE         SUPORTE           ADMUNETRA TUYO         ADMUNETRA TUYO                                                                                                    | AACC00000000000<br>AACC0000000000<br>AACC0000000000                                                                                                    |
| ACC<br>ACC<br>ACC<br>SEN<br>SEN<br>SEN<br>SEN<br>SEN<br>SEN<br>SEN<br>SEN<br>SEN<br>SEN                                  | 000000000000000000999 000000000000999 000000    | TESTE 00000000<br>TESTE TESTE<br>AEROPORTO AEROPORTO<br>TAQUARA TAQUARA<br>SANTOS DUMONT SANTOS DUMONT<br>CENTRAL DE PROCESSAMENTO DE DADOS OPD<br>DIRETORIA DIRETORIA<br>SUPORTE SUPORTE SUPORTE<br>ADMINISTRATIVO ADMINISTRATIVO<br>VENDAS VENDAS                                                                                                    | AACC0000000000<br>AACC0000000000<br>AGEN000000000<br>AGEN0000000<br>AGEN0001<br>AGEN0010<br>AGEN0010<br>AGEN0469<br>AREA001<br>AREA001<br>AREA002<br>AREA003<br>AREA003<br>AREA003       |
| АСС<br>АСС<br>АСС<br>ЭЕN<br>ЭЕN<br>ЭЕN<br>ЭЕN<br>ЭЕN<br>ВЕN<br>ВЕN<br>ВЕN<br>ВЕN<br>ВЕN<br>ВЕN<br>ВЕN<br>ВЕN<br>ВЕN<br>В | 00000000000000000000000000000000000000          | 00000000       TESTE       ARROPORTO       TAQUARA       SANTOS DUMONT       CENTRAL DE PROCESSAMENTO DE DADOS       OPD       DIRETORIA       SUPORTE       SUPORTE       SUPORTE       SUPORTE       SUPORTE       SUPORTE       ADMINISTRATIVO       VIENDAS                                                                                                    | AACC0000000000<br>AACC0000000000<br>AGEN000000000<br>AGEN0001<br>AGEN001<br>AGEN001<br>AGEN0401<br>AGEN0469<br>AREA002<br>AREA002<br>AREA003<br>AREA003<br>AREA004<br>AREA004<br>AREA004 |

1.3.4 Na tela "Results" será mostrado o resultado do script executado, conforme figura acima.